## **OpenVPN Configuration Guide for Ubuntu 16.04 and other derived distributions**

Before you begin, please make sure that you have a working internet connection.

### Here is how you can configure OpenVPN on the desktop:

#### 1. Click on Dash, Search for Terminal and open it.

#### 2. Run command (hit enter after typing this line into the terminal):

sudo apt-get install network-manager-openvpn network-manager-openvpn-gnome networkmanager-pptp network-manager-vpnc

# 3. When prompted to continue with the installation of the software hit the "Y" key, then enter to continue.

# 4. Once installation completes, close Terminal and download the required OpenVPN Files from:

https://www.thinkpenguin.com/files/penguinvpn-desktop-configuration-files.tar.gz

#### 5. Extract the downloaded files.

#### 6. Click on "Network Connection Icon..."

- 7. Go to VPN Connections and select "Configure VPN..."
- 8. Click on "Add" button
- 9. Click on the drop down menu and select "OpenVPN", then click "Create"

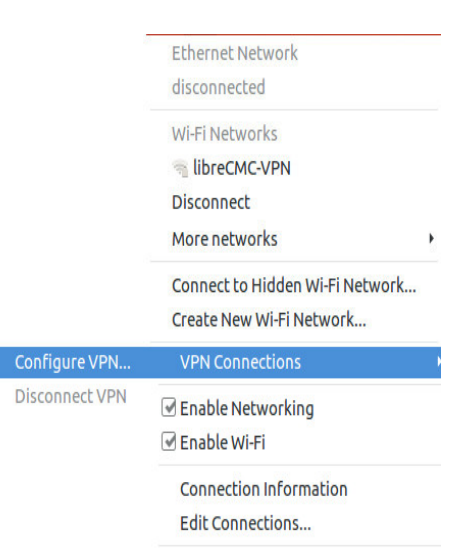

#### **10.** Insert the following info:

- Insert Connection name: PenguinVPN
- Insert Gateway: germany.penguinvpn.com
- Select Type: Password from drop down menu
- Insert Username provided by PenguinVPN
- Insert Password provided by PenguinVPN
- Select the CA Certificate file from the extracted penguinvpn-desktop-configurationfiles folder

| 🔕 🕒 🕒 Editing f  | enguinVP  | N             |               |
|------------------|-----------|---------------|---------------|
| Connection name: | Penguir   | IVPN          |               |
| General          | VPN       | IPv4 Settings | IPv6 Settings |
| General          |           |               |               |
| Gateway: ger     | many.peng | uinvpn.com    |               |
| Authentication   |           |               |               |
| Type: Passwo     | ord       |               | •             |
| User name:       | penguin   | s12913242     |               |
| Password:        | ••••••    |               | ů <u>s</u>    |
| CA Certificate:  | a.crt     |               | <b>_</b>      |
|                  |           |               |               |
| Show             | password  | s             |               |
|                  |           |               | 🔀 Advanced    |
| Export           |           |               | Cancel Save   |

#### 11. Click on "Advanced."

#### 12. From General tab select following options:

- Check Use custom gateway port: 80
- Check Use LZO data compression
- Select "Use a TCP connection"

|                                                                                                 | Security                               | TLS Authenti       | cation           | Proxies |   |  |
|-------------------------------------------------------------------------------------------------|----------------------------------------|--------------------|------------------|---------|---|--|
| Use custon                                                                                      | n gateway port:                        | 80 - +             |                  |         |   |  |
| Use custon                                                                                      | n renegotiation in                     | nterval: 0         | - +              |         |   |  |
| Use LZO da                                                                                      | ta compression                         |                    |                  |         |   |  |
| Use a TCP o                                                                                     | onnection                              |                    |                  |         |   |  |
| Set virtual                                                                                     | device type: TU                        | JN - and name:     | (automat         | ic)     |   |  |
| Use custon                                                                                      | n tunnel Maximu                        | m Transmission Un  | it (MTU):        | 1500 -  | + |  |
| Use custon                                                                                      | 1 UDP fragment s                       | size: 1300 –       | +                |         |   |  |
| Restrict tu                                                                                     | inel TCP Maximu                        | im Segment Size (N | 1SS)             |         |   |  |
| Randomize                                                                                       | remote hosts                           |                    |                  |         |   |  |
|                                                                                                 | k<br>ninterval: 30                     | - +                |                  |         |   |  |
| <ul> <li>IPv6 tun lin</li> <li>Specify pin</li> </ul>                                           | gintervat. 50                          |                    |                  |         |   |  |
| <ul> <li>IPv6 tun lin</li> <li>Specify pin</li> <li>Specify exil</li> </ul>                     | : or restart ping:                     | ping-restart 🔻     | 30               | - +     |   |  |
| <ul> <li>IPv6 tun lin</li> <li>Specify pin</li> <li>Specify exil</li> <li>Accept aut</li> </ul> | t or restart ping:<br>henticated packe | ping-restart 🔻     | 30<br>ss (Float) | - +     |   |  |

#### 13. From Security tab select following options:

- From Cipher: Select AES-256-CBC or desired encryption
- From HMAC Authentication: Select SHA-1

| General    | Security            | TLS Authentical |    |   | Proxies |  |  |
|------------|---------------------|-----------------|----|---|---------|--|--|
|            | Cipher:             | AES-256-C       | BC | • |         |  |  |
| Use custom | size of cipher key: | 128             |    | + |         |  |  |
| нм         | AC Authentication:  | SHA-1           |    | • |         |  |  |
|            |                     |                 |    |   |         |  |  |
|            |                     |                 |    |   |         |  |  |
|            |                     |                 |    |   |         |  |  |
|            |                     |                 |    |   |         |  |  |
|            |                     |                 |    |   |         |  |  |
|            |                     |                 |    |   |         |  |  |
|            |                     |                 |    |   |         |  |  |
|            |                     |                 |    |   |         |  |  |

#### 14. Form TLS Authentication tab:

- Select Use additional TLS authentication
- · Click on folder icon next to Key File

#### 15. Go to extracted folder,

Select the Wdc.key file from the extracted penguinvpn-desktop-configuration-files folder and click "Open".

| General           | Security                            | TLS Authentication                               | Proxies                  |     |
|-------------------|-------------------------------------|--------------------------------------------------|--------------------------|-----|
| Subject Match:    |                                     |                                                  |                          |     |
|                   | Connect only to :<br>Example: /CN=m | servers whose certificate ma<br>yvpn.company.com | tches the given subject. |     |
| Verify peer (se   | erver) certificat                   | e usage signature                                |                          |     |
| Remote peer cert  | ificate TLS type                    | : Server 🔻                                       |                          |     |
| 🗌 Verify peer (se | erver) certificat                   | e nsCertType designation                         |                          |     |
| Remote peer cert  | ificate nsCert d                    | esignation: Server 🔻                             |                          |     |
| Use additiona     | l TLS authentic                     | ation                                            |                          |     |
| Key File:         | 😨 Wdc.key                           |                                                  |                          | i P |
|                   | [                                   |                                                  |                          |     |

#### **16.** Do the following:

- Select "1" from Key Direction
- Click on "OK"

#### 17. Click on "Save..." and close the "Network Connections" window

#### 18. Now:

- Click on "Network Connection Icon..."
- Go to VPN Connections and select newly created "PenguinVPN" connection.

|                | Ethernet Network                                            |   |
|----------------|-------------------------------------------------------------|---|
|                | disconnected                                                |   |
|                | Wi-Fi Networks                                              |   |
|                | 🖷 libreCMC-VPN                                              |   |
|                | Disconnect                                                  |   |
|                | More networks                                               | ۲ |
|                | Connect to Hidden Wi-Fi Network<br>Create New Wi-Fi Network |   |
| PenguinVPN     | VPN Connections                                             | × |
| Configure VPN  | Enable Networking                                           |   |
| Disconnect VPN | 🗹 Enable Wi-Fi                                              |   |
|                | Connection Information                                      |   |
|                | Edit Connections                                            |   |

### 19. Now check your connection by visiting

http://www.infosniper.net/

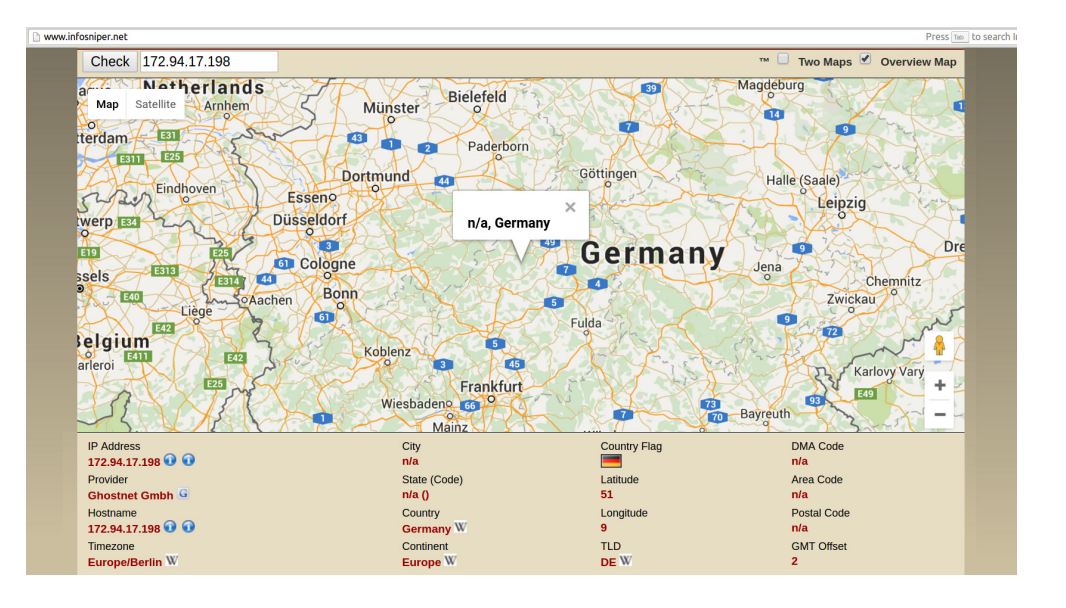